#### Unidad de Administración y Finanzas

Dirección General del Sistema de Administración de la Nómina Educativa Federalizada Dirección General Adjunta de Administración de Procesos

"2019, AÑO DEL CAUDILLO DEL SUR, EMILIANO ZAPATA"

# SECRETARIA DE EDUCACIÓN PÚBLICA

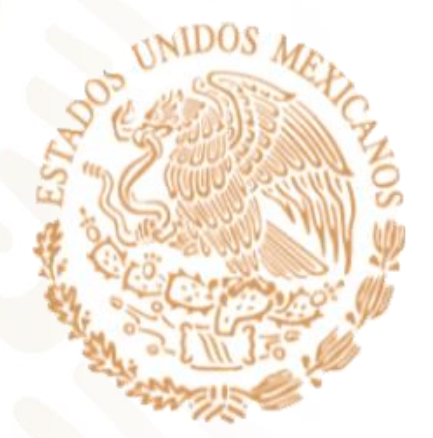

# MANUAL DE USUARIO MI PORTAL

Av. Universidad #1200, Piso 4°, Sector 4-M, Col. Xoco, Alcaldía Benito Juárez, Ciudad de México, C.P. 03330. Conmutador: (55) 3600 2500 ext. 59292 y 59291 www.sep.gob.mx

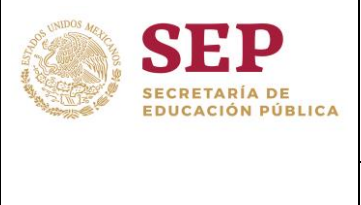

UNIDAD DE ADMINISTRACIÓN Y FINANZAS DIRECCIÓN GENERAL DEL SISTEMA DE ADMINISTRACIÓN DE LA NÓMINA EDUCATIVA FEDERALIZADA

#### MANUAL DE PROCESOS Y PROCEDIMIENTOS DE TRABAJADORES MI PORTAL.

# Contenido

| Introduccion                                                                 | 2<br>2 |
|------------------------------------------------------------------------------|--------|
| Alcance                                                                      | 2      |
| Registro de CURP de trabajadores de la Nómina Educativa Federal en mi Portal | 3      |
| Ingreso                                                                      | 10     |
| Restablecer de contraseña                                                    | 14     |
| Video Tutorial para Restablecer contraseña                                   | 19     |

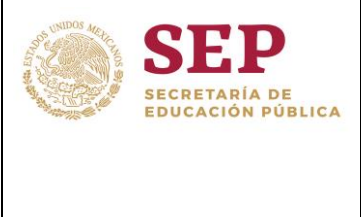

UNIDAD DE ADMINISTRACIÓN Y FINANZAS DIRECCIÓN GENERAL DEL SISTEMA DE ADMINISTRACIÓN DE LA NÓMINA EDUCATIVA FEDERALIZADA

| HOJA   | <b>2</b> de <b>19</b>                                  |
|--------|--------------------------------------------------------|
| MÓDULO | MI PORTAL                                              |
| FECHA  | 16/10/2019                                             |
| AUTOR  | JAVIER CABRERA<br>RODRIGUEZ<br>DENISSE MAGALI<br>PARRA |

#### MANUAL DE PROCESOS Y PROCEDIMIENTOS DE TRABAJADORES MI PORTAL.

# Introducción

El presente documento detalla el proceso de ingreso al sistema Mi Portal donde se podrá realizar la consulta y descarga de recibos con el detalle de pagos al personal docente que fue registrado en el sistema SANE.

# Objetivo

Proporcionar al trabajador de la Nómina Educativa Federalizada una guía rápida para el uso del sistema Mi Portal.

## Alcance

Definir la funcionalidad de consulta y descarga de información al personal docente de la Nómina Educativa Federalizada, ilustrando los procedimientos de registro, ingreso y restauración de contraseña en Mi Portal al pago de personal docente.

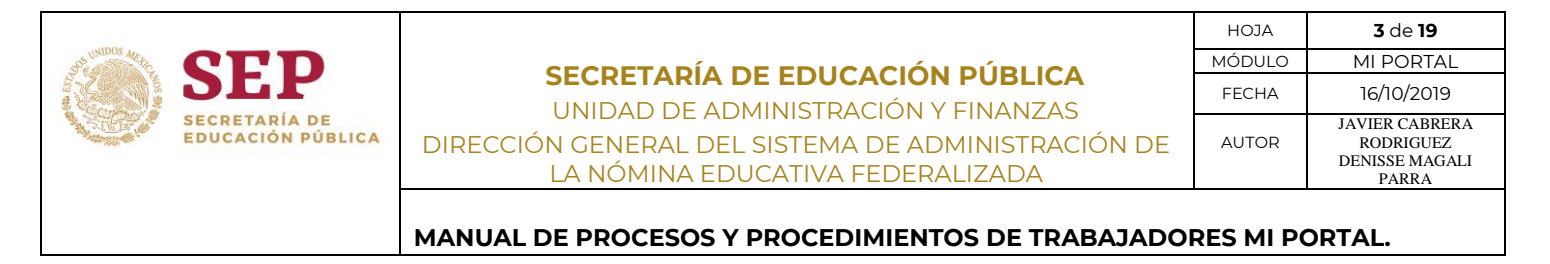

# Registro de Trabajadores de la Nómina Educativa Federal en Mi Portal.

1. Ingresar a un navegador de internet la siguiente dirección: https://miportal.fone.sep.gob.mx, la cual mostrará en pantalla la página principal de Mi Portal. (Figura 1).

| gob.mx          |                                                                       |                                                                                                    |                                   |  |
|-----------------|-----------------------------------------------------------------------|----------------------------------------------------------------------------------------------------|-----------------------------------|--|
|                 |                                                                       | SEEP<br>SECRETARIA DE<br>EDUCACIÓN PÚBLICA                                                                                                    |                                   |  |
| Usuar<br>Contra | aseña:                                                                | MESA DE SERVICIOS<br>FONE<br>Teléfono: 01 800 1127 263 (Sin costo).<br>servicios.fone@nube.sep.gob.mx<br>Horario de atención:<br>lunes a viernes de 9100 a 19100 brs                    | gob.mx<br>PRECUNTAS<br>PRECUENTES |  |
| iolivios<br>S   | Ingresar<br>daste tu contraseña?<br>, Aún no te has<br>dado de alta ? | <ul> <li>Línea telefónica exclusiva para:</li> <li>&gt; Robo y extravío de cheques</li> <li>&gt; Falta de pago</li> <li>Comunicarse al 01(55) 3600 2511<br/>Extensión: 58862</li> </ul> | TUTORIALES                        |  |
| Es neces        | Registrate aquí<br>ario tener tu CURP a la mano                       |                                                                                                    | MANUALES                          |  |

Figura 1: Pantalla principal Mi Portal.

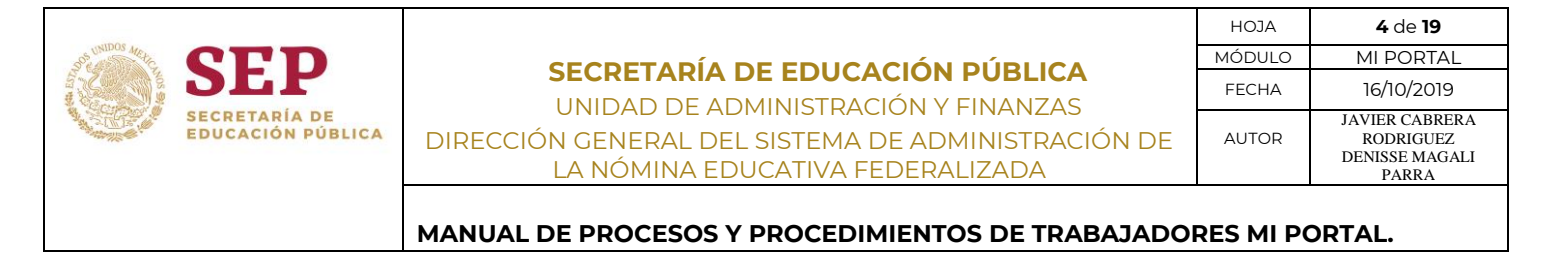

2. En la sección de Acceso a mi Portal, dar clic en el enlace **[Regístrate aquí]**, el cual permitirá la captura de información del trabajador docente como usuario en Mi Portal. (Figura 2).

| Acceso a Mi Portal                |
|-----------------------------------|
| Usuario:                          |
|                                   |
| Contraseña:                       |
|                                   |
| Ingresar                          |
| ¿Olvidaste tu contraseña?         |
| ¿ Aún no te has<br>dado de alta ? |
| Registrate aquí                   |
| E ario tener tu CURP a la mano    |

Figura 2: Acceso a Mi portal.

3. El sistema muestra la pantalla "Registro de Usuario", en la cual se ingresa la información requerida para iniciar con el registro del usuario correspondiente. (Figura 3).

| 🗋 Mi Portal                        | × +                                       |                                     | - 0                                                 | ×   |
|------------------------------------|-------------------------------------------|-------------------------------------|-----------------------------------------------------|-----|
| $\leftarrow \   \rightarrow \   G$ | Secretaria de Educacio                    | on Publica [MX]   https://miportal. | fone.sep.gob.mx/menu/registro                       | ) : |
|                                    | SEP<br>SECRETARÍA DE<br>EDUCACIÓN PÚBLICA |                                     | Registro de Usuario                                 |     |
|                                    |                                           | CURP:                               | CURP *                                              |     |
|                                    |                                           | Correo Electrónico:                 | Correo Electrónico *                                |     |
|                                    |                                           | Contraseña:                         | *                                                   |     |
|                                    |                                           |                                     | No olvides guardar tu contraseña en un lugar seguro |     |

Figura 3: Registro de Usuario.

4. Ingresar el CURP del trabajador, en el caso que el CURP del trabajador se encuentre previamente registrado, el sistema muestra la siguiente notificación: "*El CURP ingresado en sistema ya se encuentra registrado*". (Figura 4).

|                                                                   |                                                            | HOJA   | 5 de 19        |
|-------------------------------------------------------------------|------------------------------------------------------------|--------|----------------|
| SCORE CED                                                         | SECDETADÍA DE EDUCACIÓN DÚBLICA                            | MÓDULO | MI PORTAL      |
| JEP                                                               |                                                            | FECHA  | 16/10/2019     |
| SECRETARÍA DE<br>EDUCACIÓN PÚBLICA                                |                                                            |        | JAVIER CABRERA |
|                                                                   | DIRECCIÓN GENERAL DEL SISTEMA DE ADMINISTRACIÓN DE         | AUTOR  | DENISSE MAGALI |
|                                                                   | LA NOMINA EDOCATIVA FEDERALIZADA                           |        | PARRA          |
|                                                                   | MANUAL DE PROCESOS Y PROCEDIMIENTOS DE TRABAJADOR          |        | ORTAL.         |
| 🗅 Mi Portal X +                                                   |                                                            |        | - 0            |
|                                                                   |                                                            |        | -              |
| $\leftarrow \rightarrow \mathbf{C}$ Secretaria de Educacion Publi | ca [MX]   https://miportal.fone.sep.gob.mx/menu/registro   |        | ☆ <b>8</b>     |
|                                                                   | CURP: XXXXXXXXXXXXXXXXXXXXXXXXXXXXXXXXXXXX                 |        |                |
|                                                                   | Correo Electrónico:                                        |        |                |
|                                                                   | Contração:                                                 |        |                |
|                                                                   | Contrasena.                                                |        |                |
|                                                                   | No olvides guardar tu contraseña en un lugar seguro        |        |                |
|                                                                   | El CURP ingresado en el sistema ya se encuentra registrado |        |                |

5. Ingresar la información requerida en el campo CURP (Clave Única de Registro de Población) del trabajador, si no existe el registro de CURP se habilitan el sistema activa la parte complementaria que es "Documentación requerida", necesaria para continuar con él registro del trabajador. (Figura 5).

| Mi Portal     ×       ←     →       C     ●       Secretaria de Educacion Pul | blica [MX]   https://mi | portal.fone.sep.gob.mx/menu/re  | egistro               |           | -<br>\$ | 0<br>0 | × |
|-------------------------------------------------------------------------------|-------------------------|---------------------------------|-----------------------|-----------|---------|--------|---|
| SEP<br>SECRETARÍA DE<br>EDUCACIÓN PÚBLICA                                     |                         | Registro                        | o de Usua             | rio       |         |        |   |
|                                                                               | CURP:                   |                                 |                       | *         |         |        |   |
|                                                                               | Correo Electrónico:     |                                 |                       | ]*        |         |        |   |
|                                                                               | Contraseña:             |                                 |                       | )*        |         |        |   |
|                                                                               | ١                       | No olvides guardar tu contraser | ia en un lugar seguro |           |         |        |   |
| Do                                                                            | cumentación requerida   | : Acta de Nacimiento            |                       |           |         |        |   |
|                                                                               |                         | Año de Registro:                | Año de Registro       | )*        |         |        |   |
|                                                                               |                         | Libro:                          | Libro                 | )*        |         |        |   |
|                                                                               |                         | Acta:                           | Acta                  | )*        |         |        |   |
|                                                                               |                         |                                 |                       |           |         |        |   |
|                                                                               |                         |                                 |                       | Terminado |         |        |   |

Figura 5: Información requerida para el registro de usuario.

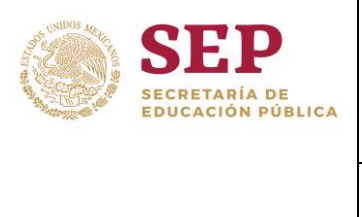

UNIDAD DE ADMINISTRACIÓN Y FINANZAS DIRECCIÓN GENERAL DEL SISTEMA DE ADMINISTRACIÓN DE LA NÓMINA EDUCATIVA FEDERALIZADA

#### MANUAL DE PROCESOS Y PROCEDIMIENTOS DE TRABAJADORES MI PORTAL.

Descripción de elementos para el registro de Usuario:

| ELEMENTO                  | DESCRIPCIÓN                                                                                                    |
|---------------------------|----------------------------------------------------------------------------------------------------|
| CURP                      | Clave Única de Registro de Población, código alfanumérico único de<br>identidad de 18 caracteres utilizado para identificar oficialmente tanto a<br>residentes como a ciudadanos mexicanos de todo el país. |
| CORREO ELECTRÓNICO        | Correo electrónico de trabajador a donde llegará la confirmación al ingreso de Mi Portal.                                                                                                    |
| CONTRASEÑA                | Es una clave (caracteres) secreta que permite el acceso a un usuario al sistema.                                                                                                    |
| DOCUN                     | IENTACIÓN REQUERIDA: ACTA DE NACIMIENTO                                                                                                    |
| AÑO DE REGISTRO           | Fecha de registro del acta de nacimiento.                                                                                                    |
| LIBRO                     | Número de expediente donde se encuentra el acta de nacimiento.                                                                                                    |
| АСТА                      | Número de folio interno para identificar el acta de nacimiento.                                                                                                    |
| * Información obligatoria |                                                                                                    |

6. Al concluir el llenado de información requerida, dar clic en el botón **[Terminado]**, el sistema despliega un mensaje de notificación de Éxito. (Figura 6).

| Exito                           |                                                                            |
|---------------------------------|----------------------------------------------------------------------------|
| Para continuar con el registro, | se ha enviado un correo electrónico a correo @ correos.gob.mx<br>Terminado |

Figura 6: Mensaje de notificación.

- 7. Al dar clic en botón **[Terminado]**, el sistema finaliza el proceso de registro, enviando un correo de confirmación a la cuenta de correo electrónico registrada.
- 8. El usuario ingresa a la cuenta de correo electrónico, valida haber recibido el correo electrónico de confirmación de registro (<u>fone.nomina@sep.gob.mx</u>). (Figura 7).

|                  |                                                          |                                                                                                    | НОЈА         | 7 de 19                                            |
|------------------|----------------------------------------------------------|----------------------------------------------------------------------------------------------------|--------------|----------------------------------------------------|
| Son UNIDOS METIC | CED                                                      | <b>ΣΕΣΟΕΤΑΡΊΑ DE ΕΡΙΙΣΑΖΙΌΝ ΡΙΊΡΙ ΙΖΑ</b>                                                                                     | MÓDULO       | MI PORTAL                                          |
| Nos Contraction  | <b>JEP</b>                                               |                                                                                                    | FECHA        | 16/10/2019                                         |
|                  | SECRETARÍA DE<br>EDUCACIÓN PÚBLICA                       | UNIDAD DE ADMINISTRACIÓN Y FINANZAS<br>DIRECCIÓN GENERAL DEL SISTEMA DE ADMINISTRACIÓN DE<br>LA NÓMINA EDUCATIVA FEDERALIZADA | AUTOR        | JAVIER CABRE<br>RODRIGUEZ<br>DENISSE MAGA<br>PARRA |
|                  |                                                          | MANUAL DE PROCESOS Y PROCEDIMIENTOS DE TRABAJADO                                                                              | RES MI PO    | ORTAL.                                             |
| Q                | Responder 🛱 Responde                                     | r a todos 🕒 Reenviar                                                                                                    |              |                                                    |
|                  | fone.nomina@                                             | isep.aob.mx                                                                                                    |              | 7:08 p. m                                          |
|                  | Dentel de Aut                                            | inia FONE - Confirmantián de Depistre                                                                                         |              |                                                    |
| - E.             | Portal de Aut                                            | oservicio FONE - Confirmación de Registro                                                                                     |              | ~                                                  |
|                  |                                                          |                                                                                                    |              |                                                    |
| H<br>P(          | a solicitado el registro a<br>or favor de click en el si | l Portal de Autoservicio FONE, su identificador de usuario es CURP                                                            | el navegador | <sup>r</sup> de                                    |

El presente mensaje es confidencial, dirigido únicamente para el destinatario. Si usted no es el destinatario, no deberá copiarlo, revelarlo o distribuirlo. Cualquier acción realizada en este sentido, podría considerarse ilegal. No responda a este mensaje, ya que las respuestas a este correo electrónico no serán leídas.

Si necesita ayuda para la operación del Portal de Autoservicio FONE, visite http://ayuda.fone.sep.gob.mx

Figura 7: Correo electrónico de confirmación de registro

9. Dar clic en el enlace de autenticación para confirmar el registro, el sistema re direcciona la página Validación de Usuario, donde se captura el texto que se muestra en la imagen. (Figura 8).

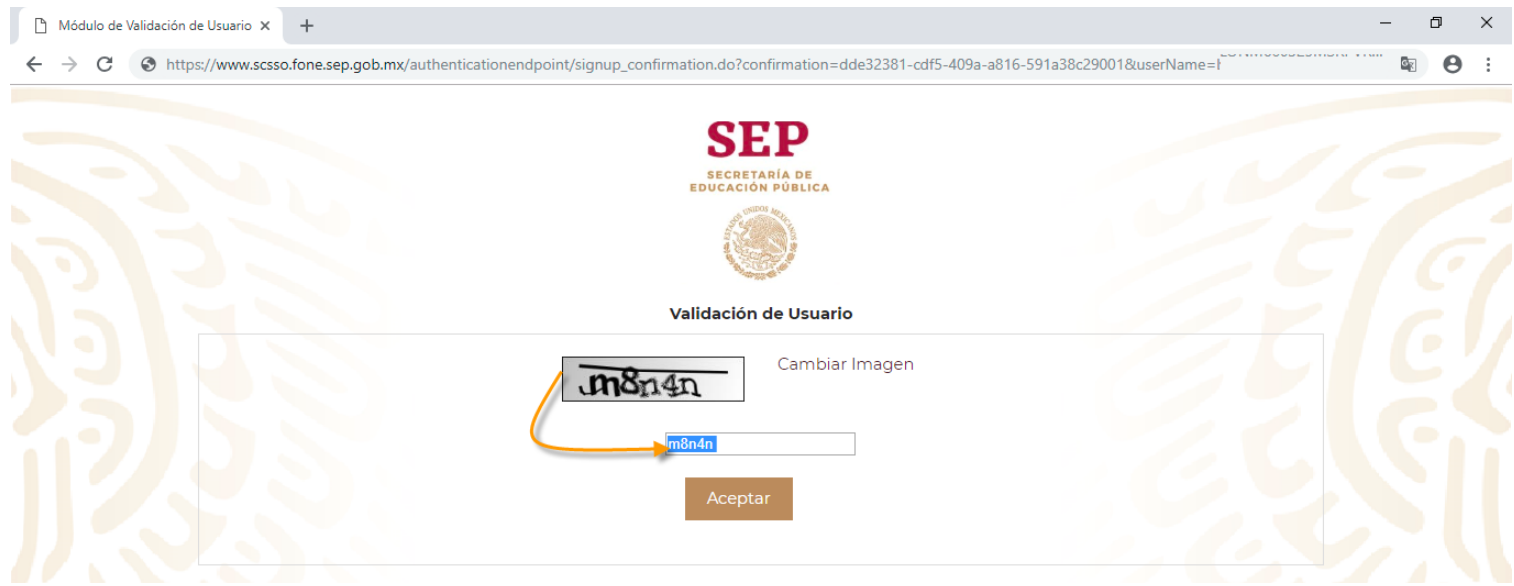

Figura 8: Validación de Usuario.

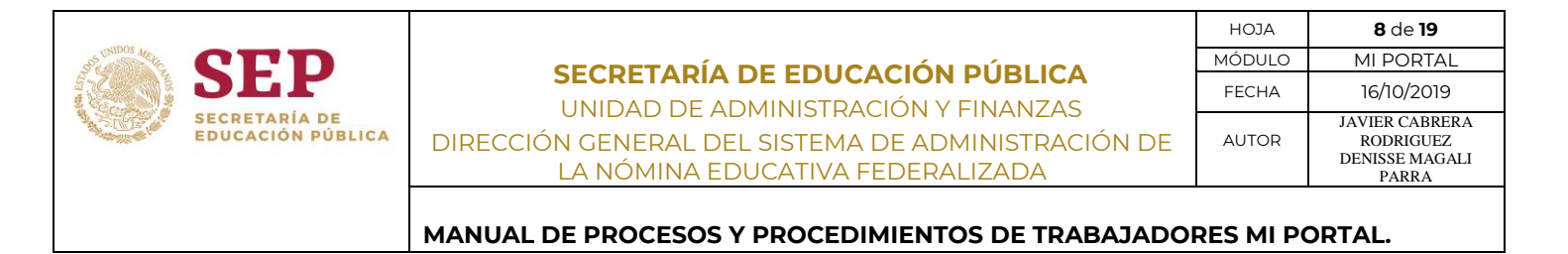

10. Una vez ingresado el texto de validación, dar clic en el botón **[Aceptar]**, el sistema re direcciona a la página principal de Mi Portal. (Figura 9).

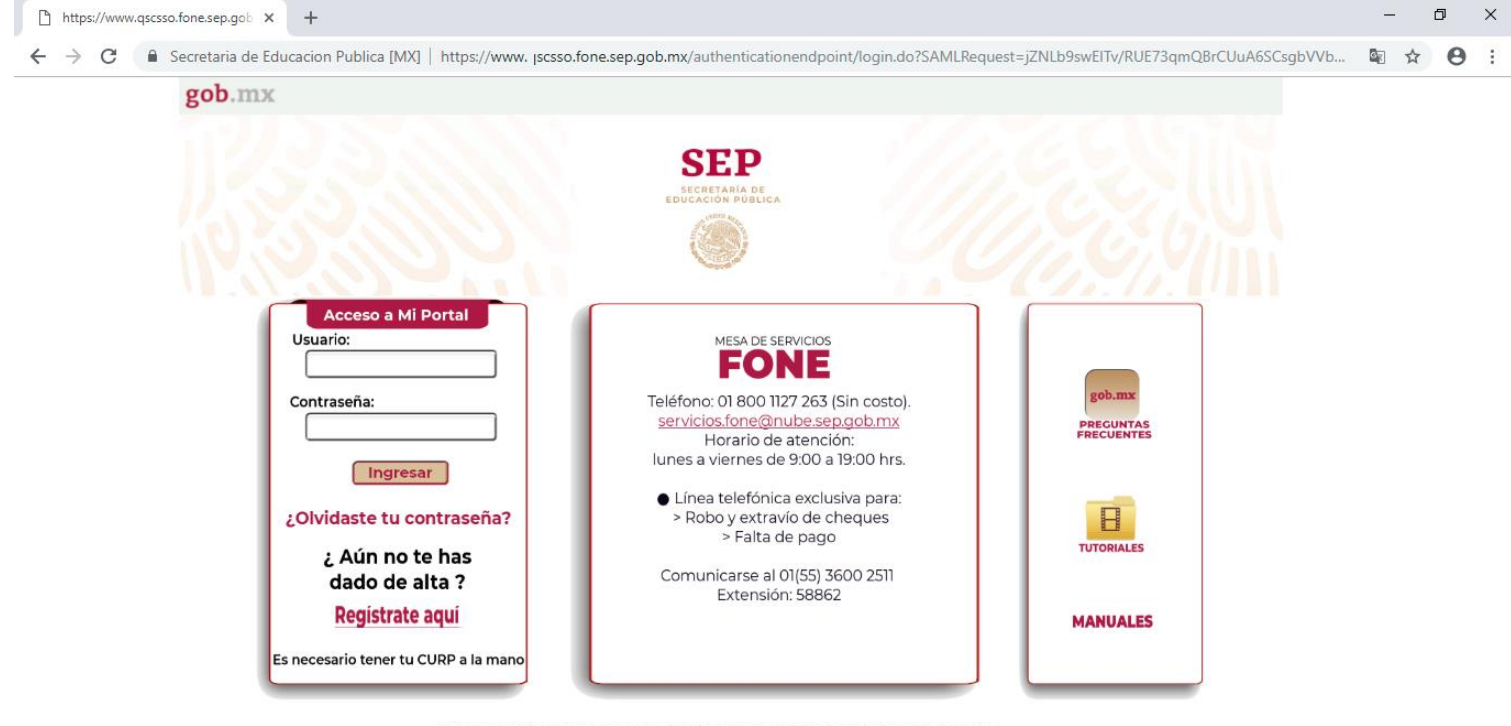

Estimado usuario, para brindar un mejor servicio, cuando envíe una solicitud de atención a Mesa de Ayuda mediante correo electrónico, es importante que se anexen los siguientes datos: Entidad Federativa, Nombre Completo, CUBy Teléfono de Contacto.

Figura 9: Página de acceso a Mi Portal.

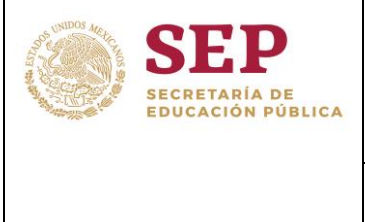

UNIDAD DE ADMINISTRACIÓN Y FINANZAS DIRECCIÓN GENERAL DEL SISTEMA DE ADMINISTRACIÓN DE LA NÓMINA EDUCATIVA FEDERALIZADA

| HOJA   | 9 de 19                                                |
|--------|--------------------------------------------------------|
| MÓDULO | MI PORTAL                                              |
| FECHA  | 16/10/2019                                             |
| AUTOR  | JAVIER CABRERA<br>RODRIGUEZ<br>DENISSE MAGALI<br>PARRA |

MANUAL DE PROCESOS Y PROCEDIMIENTOS DE TRABAJADORES MI PORTAL.

### Ingreso

1. Ingresar a un navegador de internet la siguiente dirección: https://miportal.fone.sep.gob.mx, registrar el(CURP) y la contraseña del usuario en la sección Acceso a Mi Portal. (Figura 10).

|                                     | _ |
|-------------------------------------|---|
| Acceso a Mi Portal                  |   |
| Usuario:                            |   |
| XXXXXXXXXXXXXXX                     |   |
| Contraseña:                         |   |
|                                     |   |
| Ingresar                            |   |
| ¿Olvidaste tu contraseña?           |   |
| ¿ Aún no te has<br>dado de alta ?   |   |
| Registrate aqui                     |   |
| Es necesario tener tu CURP a la man | 0 |
| Figura 10: Acceso a mi Portal.      |   |

2. Dar clic en el botón [**Ingresar**], el sistema muestra el inicio de sesión con el nombre del usuario a Mi Portal. (Figura 11).

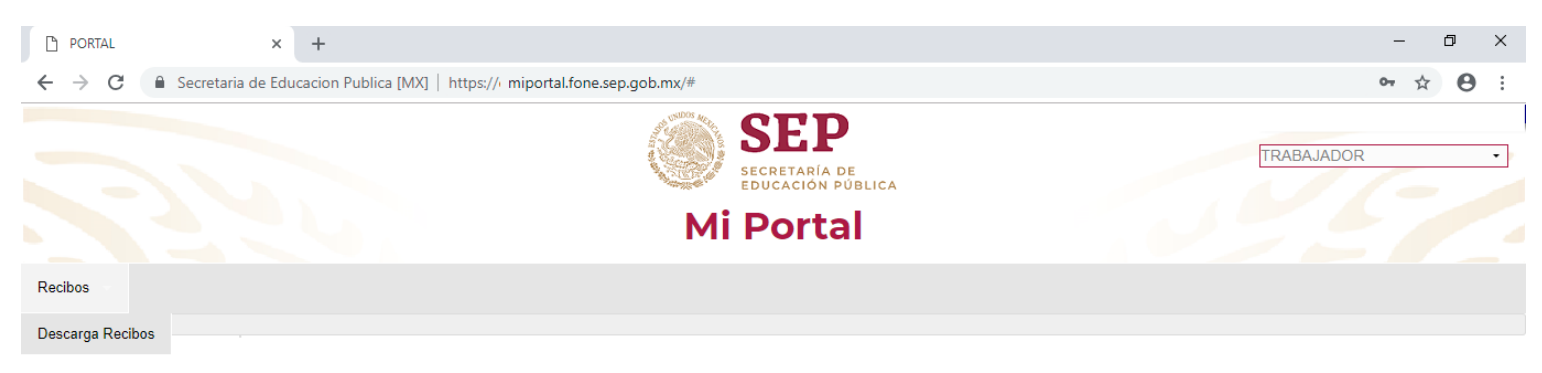

Figura 11: Inicio de sesión a Mi portal.

3. Seleccionar el menú **Recibos**, dar clic en la opción **Descarga Recibos**, el sistema muestra en pantalla los parámetros de búsqueda. (Figura 12).

|                                                                                     |                                                  |                                                     | ACOH      | 10 de 19                                               |
|-------------------------------------------------------------------------------------|--------------------------------------------------|-----------------------------------------------------|-----------|--------------------------------------------------------|
| Standard CED                                                                        |                                                  | MÓDULO                                              | MI PORTAL |                                                        |
| JEP                                                                                 |                                                  | Ε ΕΔΟΓΑΓΙΟΝ ΡΟΒΙΙCΑ                                 | FECHA     | 16/10/2019                                             |
| SECRETARÍA DE<br>EDUCACIÓN PÚBLICA                                                  | DIRECCIÓN GENERAL DEL S<br>LA NÓMINA EDU         | SISTEMA DE ADMINISTRACIÓN DE<br>CATIVA FEDERALIZADA | AUTOR     | JAVIER CABRERA<br>RODRIGUEZ<br>DENISSE MAGALI<br>PARRA |
|                                                                                     |                                                  | PROCEDIMIENTOS DE TRABAJADO                         |           |                                                        |
|                                                                                     | MARCAE DE FROCESCO FF                            |                                                     |           |                                                        |
| 🗅 PORTAL × +                                                                        |                                                  |                                                     |           | - 0 >                                                  |
| $\leftarrow$ $ ightarrow$ $oldsymbol{C}$ $\blackinetic $ Secretaria de Educacion Pu | blica [MX]   https:// miportal.fone.sep.gob.mx/# |                                                     |           | or ☆ 😝                                                 |
|                                                                                     | Station and the second second                    | CED                                                 |           |                                                        |
|                                                                                     |                                                  | SEP                                                 | TF        | RABAJADOR                                              |
|                                                                                     |                                                  | SECRETARÍA DE<br>EDUCACIÓN PÚBLICA                  |           |                                                        |
|                                                                                     | Mi                                               | i Portal                                            |           |                                                        |
| Recibos                                                                             |                                                  |                                                     |           |                                                        |
|                                                                                     |                                                  |                                                     |           | Descarga Recibos                                       |
|                                                                                     |                                                  |                                                     |           |                                                        |
|                                                                                     |                                                  |                                                     |           |                                                        |
|                                                                                     | CURP                                             | Entidad Federativa *                                |           |                                                        |
|                                                                                     | XXXXXXXXXXXXXXXX                                 | R26 - Sonora 🛛 🗸                                    |           |                                                        |
|                                                                                     | Ciclo *                                          | Periodo *                                           |           |                                                        |
|                                                                                     | 2019 🗸                                           | 01 🗸                                                |           |                                                        |
|                                                                                     |                                                  |                                                     | Buscar    |                                                        |
|                                                                                     |                                                  |                                                     | Buscar    |                                                        |
|                                                                                     | Figura 12: Parár                                 | metros de búsqueda.                                 |           |                                                        |

4. Una vez seleccionada la información en los campos de búsqueda requeridos, dar clic en el botón **[Buscar]**. (Figura 13).

| PORTAL                                  | × +                    |                |                                  |      |                                                    |   | -               | ٥       | ×   |
|-----------------------------------------|------------------------|----------------|----------------------------------|------|----------------------------------------------------|---|-----------------|---------|-----|
| $\leftrightarrow \   \rightarrow \   G$ | Secretaria de Educacio | n Publica [MX] | https:// miportal.fone.sep.gob.m | nx/# |                                                    |   | <del>ං</del> රූ | 0       | . : |
|                                         |                        |                |                                  | Mi   | SEP<br>SECRETARÍA DE<br>EDUCACIÓN PÚBLIC<br>Portal | A | TRABAJADOR      |         | •   |
| Recibos                                 |                        |                |                                  |      |                                                    |   |                 |         |     |
|                                         |                        |                |                                  |      |                                                    |   | Descarg         | a Recib | os  |
|                                         |                        |                |                                  |      |                                                    |   |                 |         |     |
|                                         |                        |                | CURP                             |      | Entidad Federativa *                               |   |                 |         |     |
|                                         |                        |                | XXXXXXXXXXX                      | XX   | R26 - Sonora                                       | ~ |                 |         |     |
|                                         |                        |                | Ciclo *                          |      | Periodo *                                          |   |                 |         |     |
|                                         |                        |                | 2019                             | ~    | 01                                                 | ~ |                 |         |     |
|                                         |                        |                |                                  |      |                                                    |   | Buscar          |         |     |

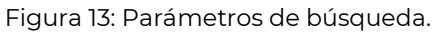

5. El sistema muestra en la parte inferior una tabla con el detalle de información de recibos de pagos timbrados, correspondientes a los parámetros ingresados. (Figura 14).

|                                   |                           |                 |                                   |                                |                                              |                   | но         | DJA          | 11 de 19                                               |         |
|-----------------------------------|---------------------------|-----------------|-----------------------------------|--------------------------------|----------------------------------------------|-------------------|------------|--------------|--------------------------------------------------------|---------|
| Se AND MERIC                      | CEL                       |                 | SECDETADÍA DE ΕDUCACIÓN DÚBLICA   |                                |                                              | MÓE               | DULO       | MI PORTAL    | _                                                      |         |
| A Same                            | JEF                       |                 | JECRE                             |                                |                                              |                   | FEG        | СНА          | 16/10/2019                                             |         |
|                                   | SECRETARÍA<br>EDUCACIÓN P | DE<br>Ública    | DIRECCIÓN GENE<br>LA NÓN          | RAL DEL SISTEN<br>INA EDUCATIV | ACIÓN Y FINA<br>1A DE ADMINI<br>A FEDERALIZA | STRACIÓN E<br>DA  | DE AU      | TOR          | JAVIER CABRERA<br>RODRIGUEZ<br>DENISSE MAGALI<br>PARRA |         |
|                                   |                           |                 | MANUAL DE PRO                     | CESOS Y PROCE                  |                                              | E TRABAJA         | DORES      |              | TAL.                                                   |         |
|                                   |                           |                 |                                   |                                |                                              |                   |            |              |                                                        |         |
| [" PORTAL                         |                           | × +             |                                   |                                |                                              |                   |            |              | -                                                      | < יים > |
| $\leftrightarrow$ $\rightarrow$ G | Secretaria de l           | Educacion Publi | ca [MX]   https://e miportal.fone | .sep.gob.mx/#                  |                                              |                   |            |              | 0~ ☆                                                   | Θ       |
| Recibos                           |                           |                 |                                   |                                |                                              |                   |            |              |                                                        |         |
|                                   |                           |                 |                                   |                                |                                              |                   |            |              | Descarga                                               | Recibos |
|                                   |                           |                 |                                   |                                |                                              |                   |            |              |                                                        |         |
|                                   |                           |                 |                                   |                                |                                              |                   |            |              |                                                        |         |
|                                   |                           |                 | CURP                              | Entidad F                      | ederativa *                                  |                   |            |              |                                                        |         |
|                                   |                           |                 | XXXXX                             | XXXXXXXX R26 - Se              | onora 🗸                                      |                   |            |              |                                                        |         |
|                                   |                           |                 | Ciclo *                           | Periodo *                      |                                              |                   |            |              |                                                        |         |
|                                   |                           |                 | 2019                              | ♥ 01                           | ~                                            |                   |            |              |                                                        |         |
|                                   |                           |                 |                                   |                                |                                              |                   | Buse       | ar           |                                                        |         |
|                                   |                           |                 |                                   |                                |                                              |                   | Dusc       |              |                                                        |         |
|                                   |                           |                 |                                   |                                |                                              |                   |            |              |                                                        |         |
|                                   |                           |                 |                                   |                                |                                              |                   |            |              |                                                        |         |
|                                   |                           |                 |                                   |                                |                                              |                   |            | k            |                                                        |         |
|                                   | Tipo de Nómina            | Número Nómin    | na CURP                           | Clave de Plaza                 | Número Comprobante                           | Centro de Trabajo | Fecha Pago | Importe Neto |                                                        |         |
|                                   | Ordinaria                 | 1               | XXXXXXXXXXXXXX                    | ****                           | XXXXXX                                       | XXXXXX            | 07/01/2019 | \$18,572.49  | Descargar                                              |         |
|                                   | Ordinaria                 | 1               | XXXXXXXXXXXXXX                    | *****                          | XXXXXX                                       | XXXXXX            | 07/01/2019 | \$19,501.11  | Descargar                                              |         |
|                                   | Ordinaria                 | 2               | XXXXXXXXXXXXXX                    | *****                          | XXXXXX                                       | XXXXXX            | 14/01/2019 | \$2,095.65   | Descargar                                              |         |

Figura 14: Detalle búsqueda de recibos timbrados.

XXXXXX

XXXXXX

14/01/2019 \$4,658.54

Descargar

XXXXXXXXXXXXXXX

6. Para generar la descarga del recibo de pago, dar clic en link <u>Descargar</u> del registro deseado, el sistema dará inicio a la descarga de información correspondiente. (Figura 15).

| Tipo de Nómina | Número Nómina | CURP          | Clave de Plaza | Número Comprobante | Centro de Trabajo | Fecha Pago | Importe Neto |           |
|----------------|---------------|---------------|----------------|--------------------|-------------------|------------|--------------|-----------|
| Ordinaria      | 1             | XXXXXXXXXXXXX | *****          | XXXXXX             | XXXXXX            | 07/01/2019 | \$18,572.49  | Descargar |

Figura 15: Tabla link de descarga de recibos.

7. El sistema genera la descarga de un archivo. Zip. (Figura 16).

XXXXXXXXXXXXXXX

Ordinaria

2

| 🖊 Descargas |                                  |                      |                       |             | _                | - ×       |  |  |
|-------------|----------------------------------|----------------------|-----------------------|-------------|------------------|-----------|--|--|
| ← → • ↑ 🖊   | > Est                            | e equipo 🔸 Descargas |                       |             | ✓ ⊂ Buscar en De | scargas 🔎 |  |  |
| 🕂 Descargas | ^                                | Nombre               | Fecha de modificación | Tipo        | Tamaño           | ^         |  |  |
| A.          |                                  | 🛛 Recibo trabajador  | 02/01/2019 07:35 p.m. | zip Archive | 71 KB            |           |  |  |
|             | Figura 16: Carpeta de Descargas. |                      |                       |             |                  |           |  |  |

8. Abrir la capeta. Zip, la cual contiene dos archivos; uno en formato .pdf y un archivo en .XML. (Figura 17).

|                |                                    |               |                 |             |            |            | НОЈА      | 12 de 19                    |
|----------------|------------------------------------|---------------|-----------------|-------------|------------|------------|-----------|-----------------------------|
| Social Strates | CLD                                | S             | ΕCΡΕΤΔΡΊΔ Π     |             |            | CA         | MÓDULO    | MI PORTAL                   |
|                | JLF                                | 5             |                 |             |            |            | FECHA     | 16/10/2019                  |
|                | SECRETARÍA DE<br>EDUCACIÓN PÚBLICA |               |                 |             |            |            |           | JAVIER CABRERA<br>RODRIGUEZ |
|                |                                    | DIRECCIÓN     | A NÓMINA FDI    |             | FRAI IZADA | ACION DE   | Noron     | DENISSE MAGALI              |
| 1              |                                    |               |                 |             |            |            |           | FARRA                       |
|                |                                    | MANUAL DE     | PROCESOS Y      | PROCEDIMIE  | NTOS DE T  | RABAJADO   | RES MI PO | ORTAL.                      |
|                |                                    | 1             |                 |             |            |            |           |                             |
|                | Rz D∖\Ruta do                      | nde se des    | carda el archiv | VO          |            | - 1        |           | ×                           |
|                |                                    | nue se uest   | arga er arenn   | <b>VO</b> . |            |            |           | ~                           |
|                | Archivo Editar                     | Ver Favoritos | Herramientas    | Ayuda       |            |            |           |                             |
|                | - <del></del>                      | <b>—</b> 🗸    | 7 📫             | -           | ×          | <u>ı</u>   |           |                             |
|                | Agregar Ex                         | draer Pro     | bar Copiar      | Mover       | Borrar     | Informació | n         |                             |
|                | 🏂 🖪 D:\'Ruta                       | a donde se    | descarga el a   | rchivo.     |            |            |           | ~                           |
|                | Nombre                             |               |                 |             |            | Tamaño     | Tamaño c  | omp                         |
|                | 🙈 ReciboPago_                      | tı            | abajador        | ,pdf        |            | 69 485     |           | 68 518                      |
|                | CFDI_Comprol                       | bante_        | trabajador      | .xml        |            | 7 830      |           | 3 406                       |
|                |                                    | _             |                 |             |            |            |           |                             |
|                |                                    |               |                 |             |            |            |           |                             |
|                | <                                  |               |                 |             |            |            |           | >                           |

0 / 2 elemento(s) seleccionado(s)

Figura 17: Contenido de Recibo\_trabajador.zip.

- 9. Se abre el archivo.pdf con nombre ReciboPago, el cual muestra la información detallada del comprobante de pago realizado a un trabajador docente.
- 10. Se abre el archivo CFDI\_Comprobante.xml, el cual contiene el detalle de percepciones deducciones del comprobante fiscal digital.
- 11. Para cerrar sesión, posicionar el cursor en la parte superior derecha donde se muestra el nombre del trabajador, el sistema despliega el vínculo de cierre de sesión. (Figura 18).

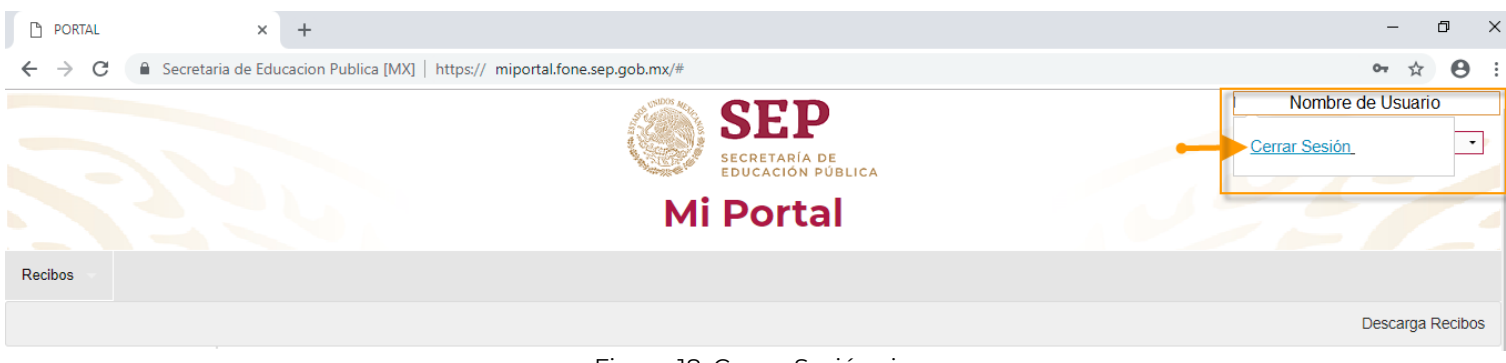

Figura 18: Cerrar Sesión.zip.

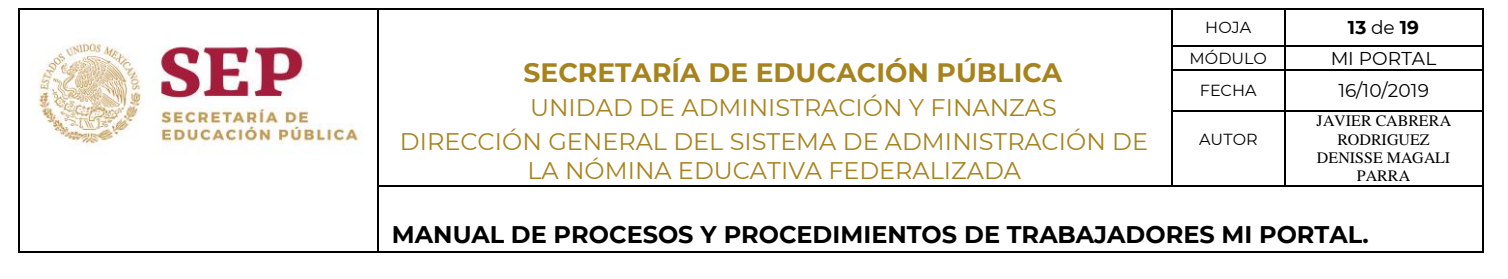

# Restablecer Contraseña

Si usuario no recuerda o desea restablecer su contraseña, debe dar clic en el enlace: ¿Olvidaste tu contraseña? para restablecer la contraseña. (Figura 19).

| Acceso a Mi Portal                   |
|--------------------------------------|
| Usuario:                             |
|                                      |
| Contraseña:                          |
|                                      |
| Ingresar                             |
| Olvidaste tu contraseña?             |
| ¿ Aún no te has dado de alta ?       |
| Registrate aquí                      |
| Es necesario tener tu CURP a la mano |

Figura 19: Restablecer contraseña.

2. El sistema muestra pantalla **Restauración de Contraseña**. (Figura 20).

|                                                                                 |                                                                                                    | НОЈА      | 14 de 19                                               |
|---------------------------------------------------------------------------------|----------------------------------------------------------------------------------------------------|-----------|--------------------------------------------------------|
| Sector CED                                                                      | <b>ΣΕΩΡΕΤΑΡΊΑ DE ΕΡΙΙCΑCIÓN ΡΙΊΡΙ ΙCA</b>                                                                                     | MÓDULO    | MI PORTAL                                              |
| JC SEP                                                                          |                                                                                                    | FECHA     | 16/10/2019                                             |
| SECRETARÍA DE<br>EDUCACIÓN PÚBLICA                                              | UNIDAD DE ADMINISTRACIÓN Y FINANZAS<br>DIRECCIÓN GENERAL DEL SISTEMA DE ADMINISTRACIÓN DE<br>LA NÓMINA EDUCATIVA FEDERALIZADA | AUTOR     | JAVIER CABRERA<br>RODRIGUEZ<br>DENISSE MAGALI<br>PARRA |
|                                                                                 | MANUAL DE PROCESOS Y PROCEDIMIENTOS DE TRABAJADO                                                                              | RES MI PC | DRTAL.                                                 |
| 🗋 Módulo de Validación de Usuario 🗙 🕂                                           |                                                                                                    |           | – 0 >                                                  |
| $\epsilon  ightarrow 	extbf{C}$ $	ilde{ 	extbf{B}}$ Secretaria de Educacion Pub | olica [MX]   https://www. scsso.fone.sep.gob.mx/authenticationendpoint/verify_user.do                                         |           | <b>≅</b> ☆ <b>⊖</b>                                    |
| Restauración de                                                                 | Contraseña                                                                                                    |           |                                                        |

Figura 20: Restauración de Contraseña

3. Ingresar la CURP del usuario del cual se hace el cambio de contraseña, capturar el texto de la imagen en el campo correspondiente. (Figura 20).

| Módulo de Validación de Usuario            | io x +                                                                                                    | - 0 X |
|--------------------------------------------|----------------------------------------------------------------------------------------------------|-------|
| $\leftarrow$ $\rightarrow$ C S https://www | w.scsso.fone.sep.gob.mx/authenticationendpoint/verify_user.do                                                                                                    | Q 8 : |
|                                            |                                                                                                    |       |
|                                            | SEP                                                                                                    |       |
|                                            | SECRETARÍA DE<br>EDUCACIÓN PÚBLICA                                                                                                    |       |
|                                            | Statement of the statement of the statem |       |
|                                            |                                                                                                    |       |
|                                            |                                                                                                    |       |
| Res                                        | stauración de Contraseña                                                                                                    |       |
|                                            | Usuario:                                                                                                    |       |
|                                            |                                                                                                    |       |
|                                            |                                                                                                    |       |
|                                            | Cambias Imagan                                                                                                    |       |
|                                            | Cambian Imagen                                                                                                    |       |
|                                            | F 142 map                                                                                                    |       |
|                                            | ngresa los caracteres que veas en la imagen:                                                                                                    |       |
|                                            |                                                                                                    |       |
|                                            | Acentar                                                                                                    |       |
|                                            | Accelar                                                                                                    |       |
|                                            |                                                                                                    |       |

Figura 20: Restauración de Contraseña.

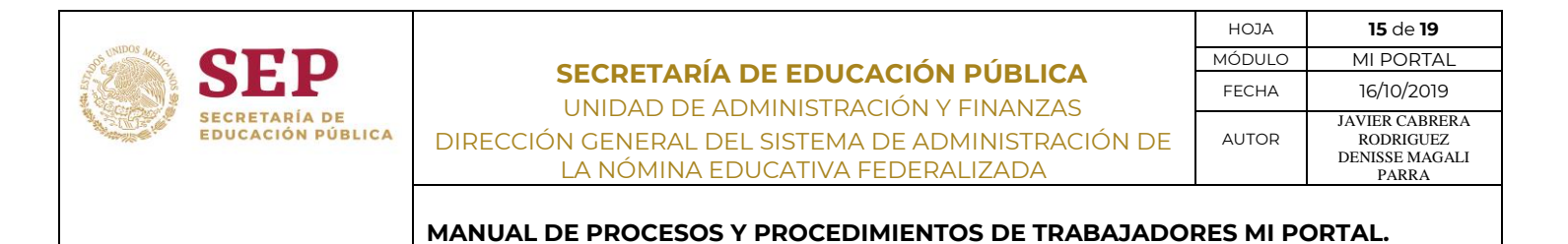

4. Dar clic en el botón **[Aceptar]**, el sistema muestra un mensaje de notificación indicando que el correo de confirmación ha sido enviado al correo electrónico asociado. (Figura 21).

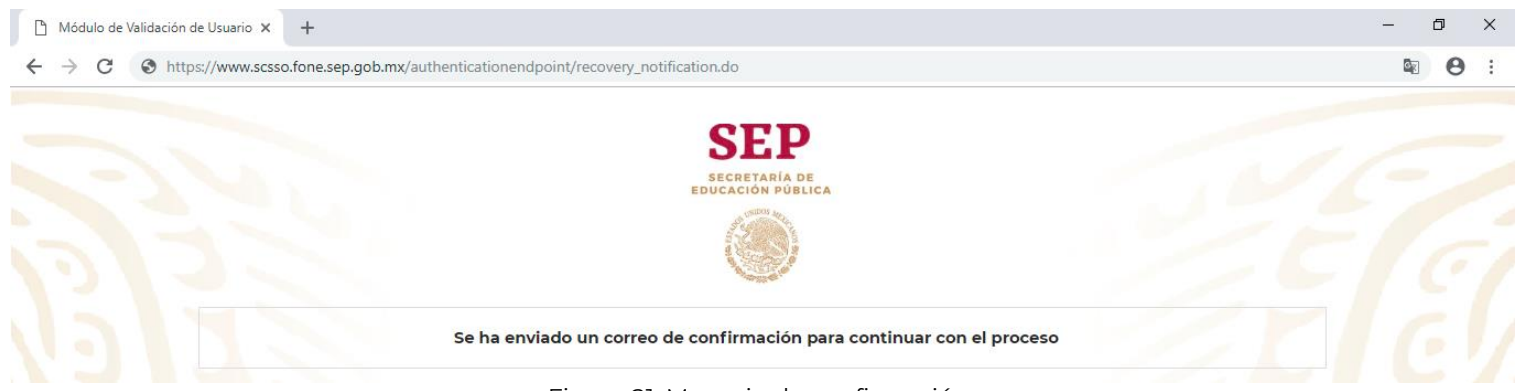

Figura 21: Mensaje de confirmación.

 El usuario ingresa a la cuenta de correo electrónico, en la bandeja de entrada busca el correo de: <u>Portal</u> <u>de Autoservicio FONE Restablecimiento de Contraseña (fone.nomina@sep.gob.mx</u>), el cual contiene el enlace para reestablecer la contraseña de forma segura. (Figura 22).

|                                                                              | miércoles 13/02/2019 05:45 p. m.<br>fone.nomina@sep.gob.mx<br>Portal de Autoservicio FONE ? Restablecimiento de Contraseña                                                                                                    |   |
|------------------------------------------------------------------------------|----------------------------------------------------------------------------------------------------|---|
| Para                                                                         |                                                                                                    | ~ |
| Se ha so<br>siguient<br><u>https://<br/>0e874cc</u><br>Si al dar<br>Si usted | solicitado el restablecimiento de la contraseña del usuario con identificador CURP asociado con esta dirección de correo electrónico. Si usted realizó dicha solicitud, por favor de clic en el enlace<br>te para restablecer su contraseña de forma segura:<br>//www.qscsso.fone.sep.gob.mx/authenticationendpoint/verify confirmation.do?confirmation=6ff75a00-6331-457b-8c56-<br>ccb939a&userName= CURP I&tenantDomain=qmiportal.fone.sep.gob.mx<br>ar clic no se abre una ventana del navegador de internet, puede copiar y pegar el enlace en la barra de direcciones de su navegador de internet.<br>d no hizo una solicitud de restablecimiento de contraseña para el usuario con identificador .simplemente ignore este correo electrónico y no se harán cambios en ningún sentido. |   |

El presente mensaje es confidencial, dirigido únicamente para el destinatario. Si usted no es el destinatario, no deberá copiarlo, revelarlo o distribuirlo. Cualquier acción realizada en este sentido, podría considerarse ilegal. No responda a este mensaje, ya que las respuestas a este correo electrónico no serán leídas.

Si necesita ayuda para la operación del Portal de Autoservicio FONE, visite http://ayuda.fone.sep.gob.mx

Figura 22: Correo electrónico Restablecimiento de Contraseña.

6. Dar clic en link de autentificación marcada en color azul y el sistema direcciona a la página *"Restauración de Contraseña". (F*igura 23).

|                                                        |                                                                                                    | ACOH           | 16 de 19       |
|--------------------------------------------------------|----------------------------------------------------------------------------------------------------|----------------|----------------|
| Ster CED                                               | <b>ΣΕΩΡΕΤΑΡΊΑ DE ΕΡΙΙΩΑΟΙΌΝ ΡΙΊΡΙ ΙΩΑ</b>                                                                        | MÓDULO         | MI PORTAL      |
| JEP                                                    | SECRETARIA DE EDUCACIÓN PUBLICA                                                                                  | FECHA          | 16/10/2019     |
| SECRETARÍA DE                                          | UNIDAD DE ADMINISTRACION Y FINANZAS                                                                              |                | JAVIER CABRERA |
| EDUCACION PUBLICA                                      | DIRECCIÓN GENERAL DEL SISTEMA DE ADMINISTRACIÓN DE                                                               | AUTOR          | RODRIGUEZ      |
|                                                        | LA NÓMINA EDUCATIVA FEDERALIZADA                                                                                 |                | PARRA          |
|                                                        |                                                                                                    |                |                |
|                                                        | MANUAL DE PROCESOS Y PROCEDIMIENTOS DE TRABAJADO                                                                 | RES MI PO      | ORTAL.         |
| Módulo de Validación de Usuario 🗙 🕂                    |                                                                                                    |                | - 0            |
| $\leftarrow \rightarrow C$ Secretaria de Educacion Pul | alica IMX1   https://www.scsso.fone.sep.gob.mx/authenticationendpoint/verify.confirmation.do?confirmation=6ff75a | 00-6331-457b-8 | -56-0 🕅 Q 🕁 🗚  |
|                                                        |                                                                                                    |                |                |
|                                                        | CED                                                                                                    |                |                |
|                                                        | SEP                                                                                                    |                |                |
|                                                        | EDUCACIÓN PÚBLICA                                                                                                |                |                |
|                                                        |                                                                                                    |                |                |
|                                                        |                                                                                                    |                |                |
|                                                        | Destauración de Contracción                                                                                      |                |                |
|                                                        | Restauración de Contrasena                                                                                       |                |                |
|                                                        | Usuario:                                                                                                    |                |                |
|                                                        |                                                                                                    |                |                |
|                                                        | Nueva Contraseña                                                                                                 |                |                |
|                                                        |                                                                                                    |                |                |
|                                                        |                                                                                                    |                |                |
|                                                        | Confirma Contraseña:                                                                                             |                |                |
|                                                        |                                                                                                    |                |                |
|                                                        |                                                                                                    |                |                |
|                                                        | Cambias Images                                                                                                   |                |                |
|                                                        | Wentew                                                                                                    |                |                |
|                                                        | ALCINEN                                                                                                    |                |                |
|                                                        | ingresa los caracteres que veas en la imagen:                                                                    |                |                |
|                                                        |                                                                                                    |                |                |
|                                                        | Acontor                                                                                                    |                |                |
|                                                        | Aceptar                                                                                                    |                |                |
|                                                        |                                                                                                    |                |                |

Figura 23: Restauración de contraseña.

7. Se procede a registrar la nueva contraseña, así como capturar el texto de la imagen en los campos correspondientes. (Figura 24).

| States CED                            | <b>ΣΕΩΡΕΤΑΡΊΑ DE ΕΡΙΙΩΑΟΙΌΝ ΡΙΊΡΙ ΙΩΑ</b>                                                                                                    | HOJA<br>MÓDULO  | <b>17</b> de <b>19</b><br>MI PORTAL                    |     |
|---------------------------------------|----------------------------------------------------------------------------------------------------|-----------------|--------------------------------------------------------|-----|
| JEP                                   |                                                                                                    | FECHA           | 16/10/2019                                             |     |
| SECRETARÍA DE<br>EDUCACIÓN PÚBLICA    | UNIDAD DE ADMINISTRACIÓN Y FINANZAS<br>DIRECCIÓN GENERAL DEL SISTEMA DE ADMINISTRACIÓN DE<br>LA NÓMINA EDUCATIVA FEDERALIZADA                | AUTOR           | JAVIER CABRERA<br>RODRIGUEZ<br>DENISSE MAGALI<br>PARRA |     |
|                                       | MANUAL DE PROCESOS Y PROCEDIMIENTOS DE TRABAJADO                                                                                             | RES MI PC       | ORTAL.                                                 |     |
| 🖞 Módulo de Validación de Usuario 🗙 🕂 |                                                                                                    |                 | -                                                      | o × |
| ← → C                                 | blica [MX]   https://www.scsso.fone.sep.gob.mx/authenticationendpoint/verify_confirmation.do?confirmation=6ff7                               | 5a00-6331-457b- | 8 🕶 🔤 Q 🕁                                              | 0:  |
|                                       | SECRETARIA DE<br>EDUCACIÓN PÚBLICA<br>INFORMACIÓN DE CONTRASEÑA                                                                              |                 | 5                                                      | 7   |
|                                       | Usuario:<br>Nueva Contraseña<br>Confirma Contraseña:<br><br>Confirma Contraseña:<br><br>Confirma Contraseña:<br><br>Confirma Contraseña:<br> |                 |                                                        |     |

Figura 24: Ingreso de datos Restauración de contraseña.

8. Habiendo ingresado la información correspondiente; dar clic en el botón de **[Aceptar]**, y el sistema muestra mensaje de actualización de contraseña. (Figura 25).

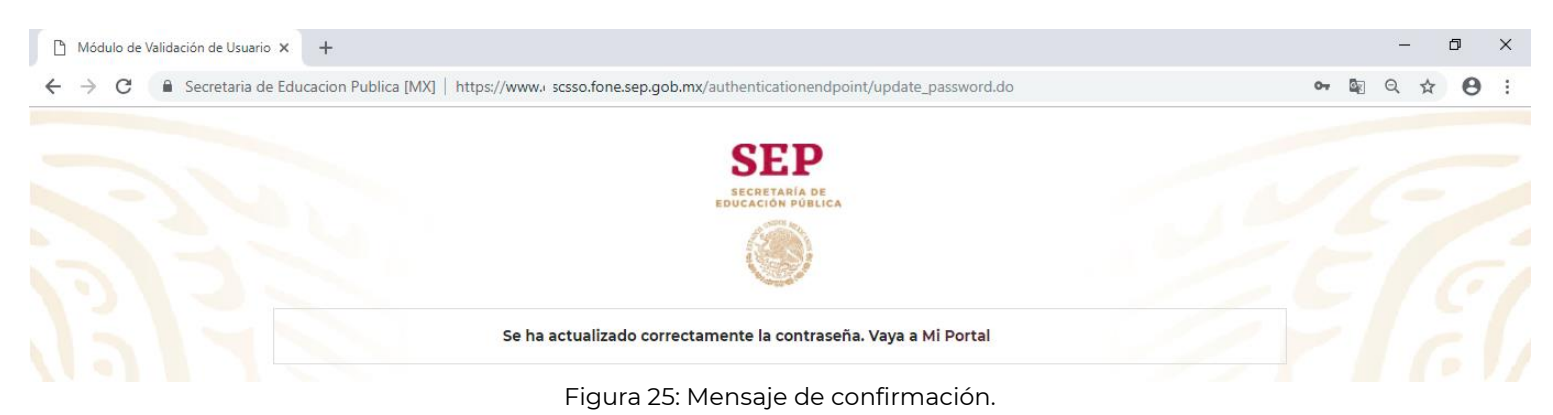

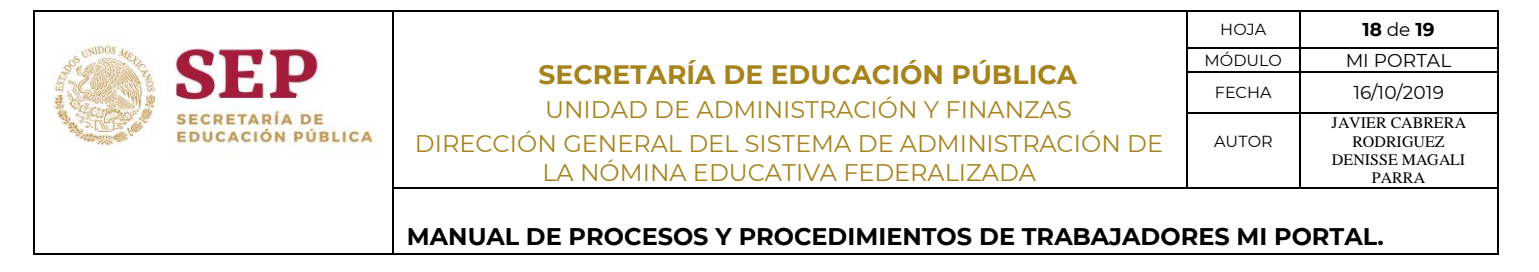

# Video Tutorial para Restablecer contraseña

1. Para la descarga de tutoriales, en la parte derecha de la pantalla Mi Portal, se encuentra la opción de Tutoriales, el cual descarga un video donde se explica detalladamente el proceso para restablecer contraseña. (Figura 26).

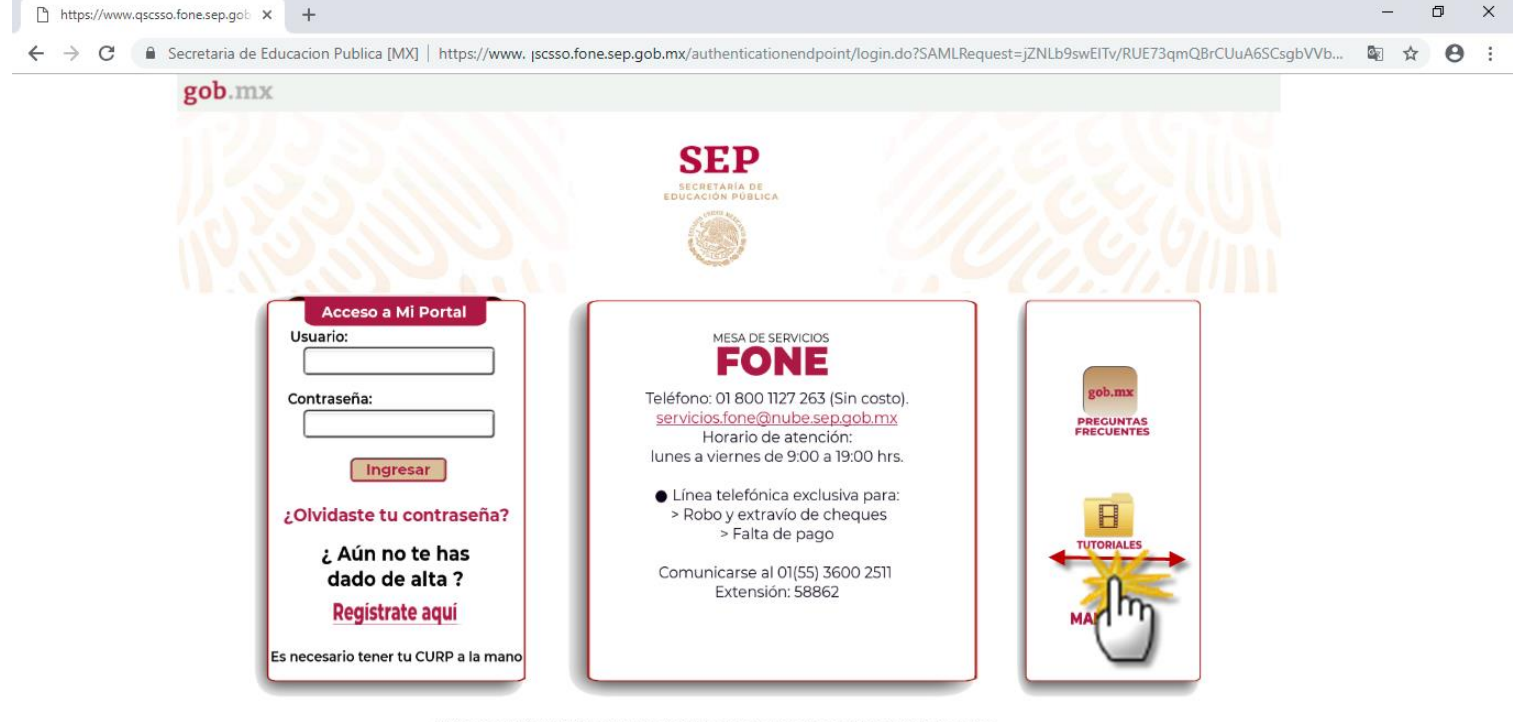

Estimado usuario, para brindar un mejor servicio, cuando envíe una solicitud de atención a Mesa de Ayuda mediante correo electrónico, es importante que se anexen los siguientes datos: Entidad Federativa, Nombre Completo, CUBP y Teléfono de Contacto.

Figura 26: Video tutorial de Restablecimiento de Contraseña.